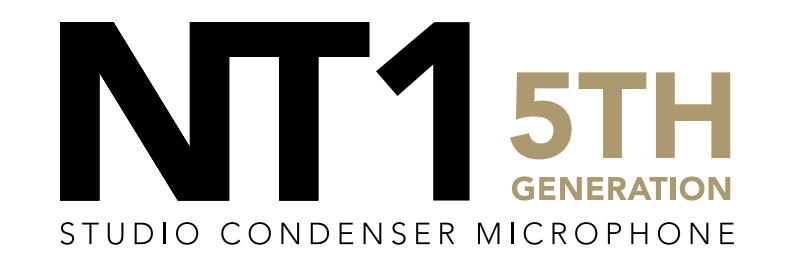

32-BIT FLOAT RECORDING GUIDE | CUBASE 12 | WINDOWS

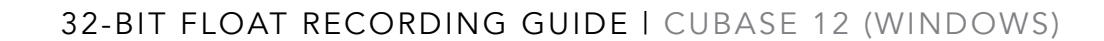

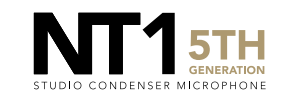

Download and install RØDE's custom ASIO driver.

- a. Close all other apps and programs, even Windows control panels, that may be accessing your sound settings to ensure they don't conflict with the ASIO driver.
- b. Connect your NT1 5th Generation to your computer via the included USB-C to USB-C cable. If your computer doesn't have a USB-C port, you'll need to use a USB-A to USB-C cable such as the SC18 instead.

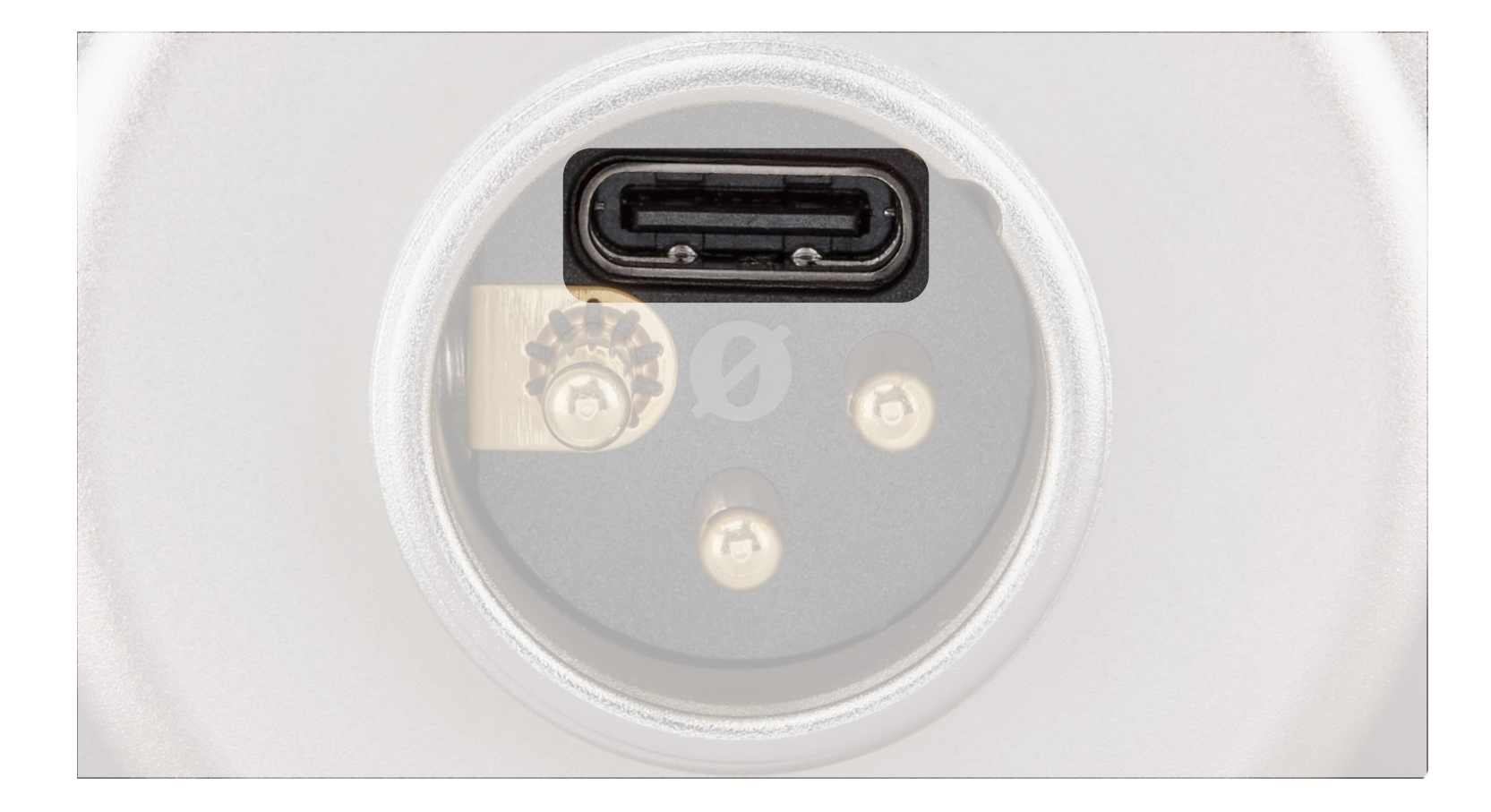

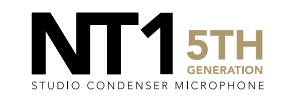

Open Cubase and click 'Create Empty'.

a. Choose the location for your project to be saved, and check 'Open'.

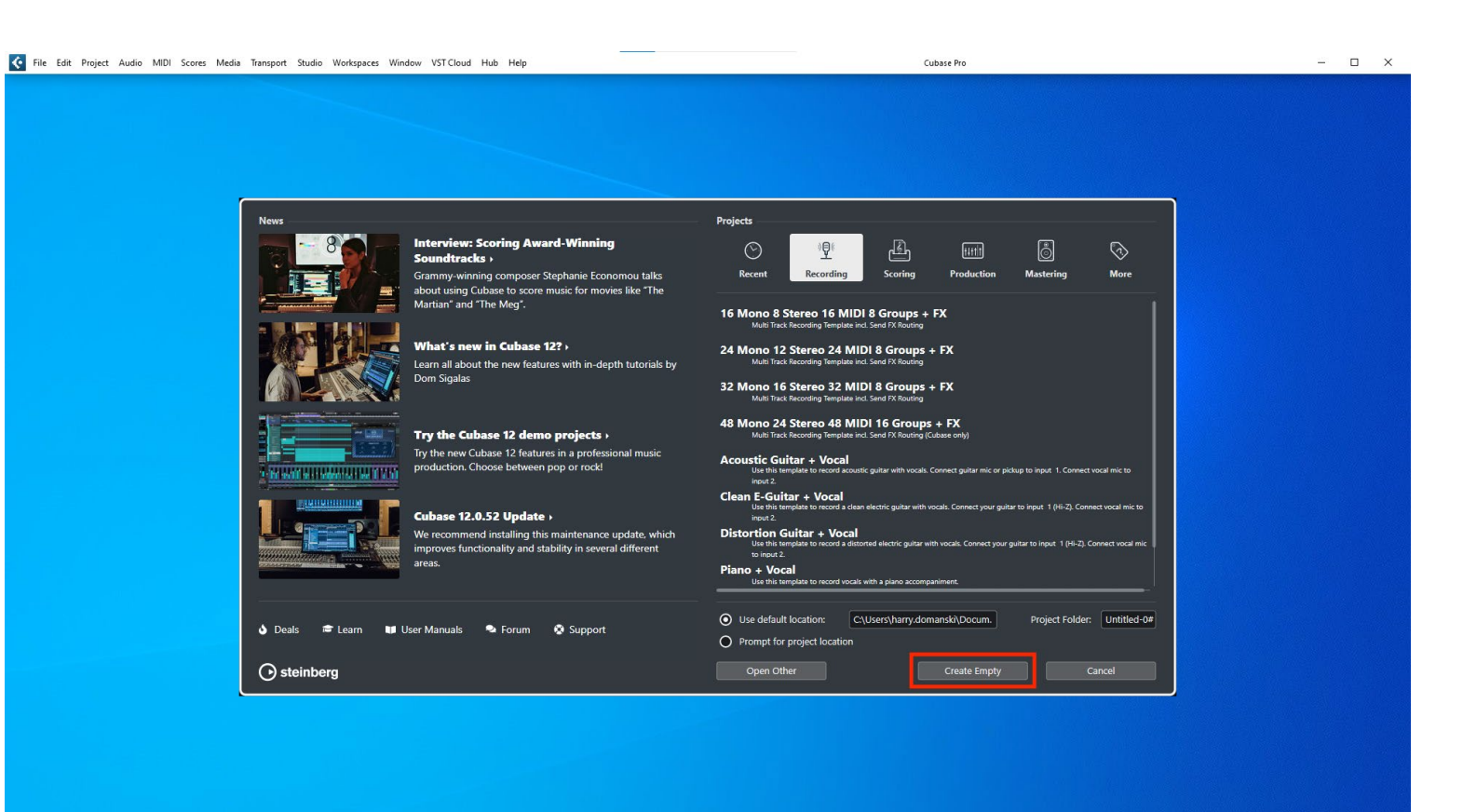

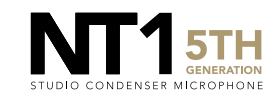

From the top toolbar, navigate to 'Studio' > 'Studio Setup' > 'Audio System' and under the ASIO Driver dropdown, select 'NT1 5th Gen (Float)' and click 'Switch'.

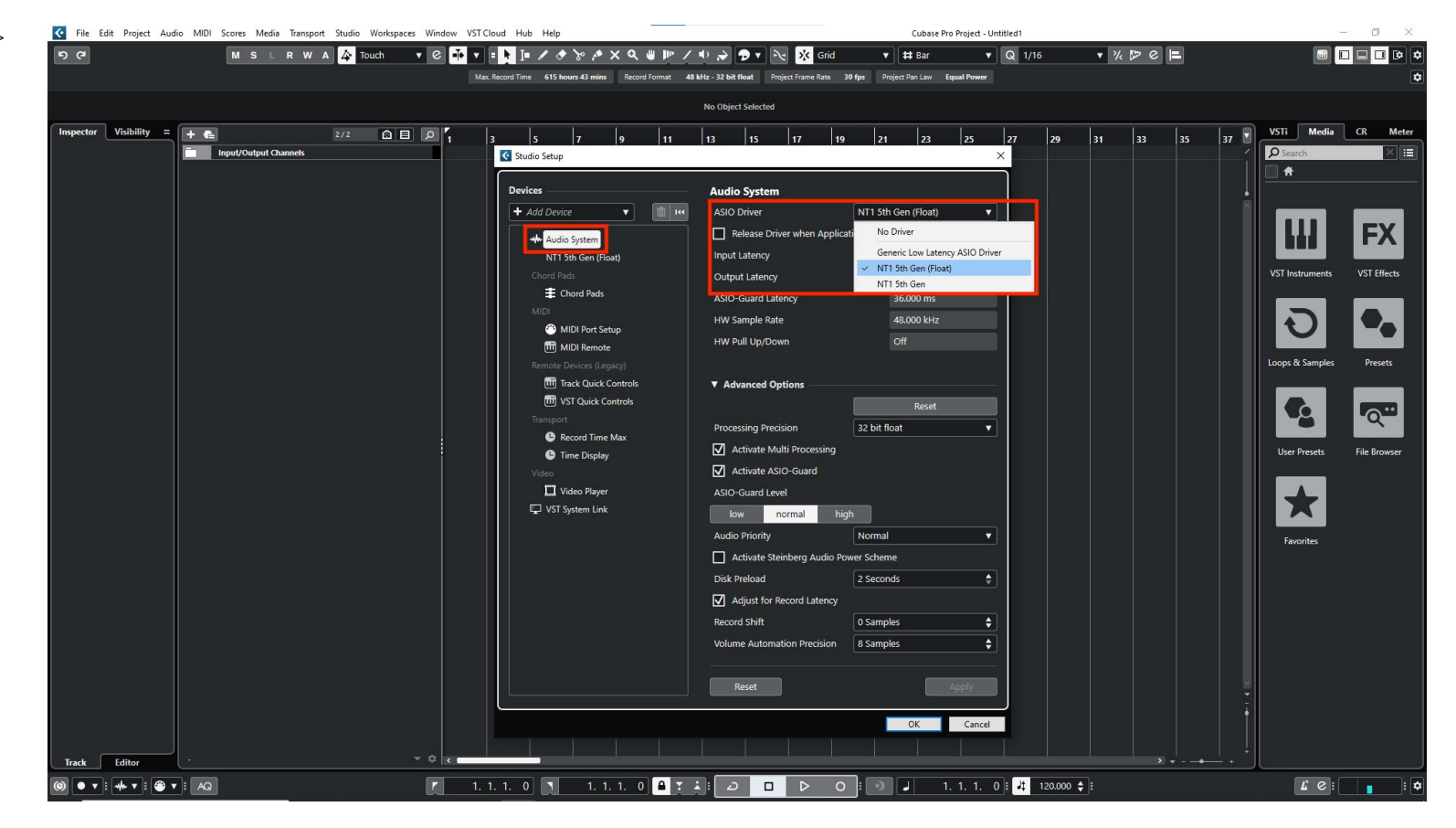

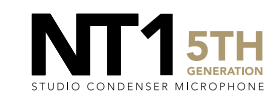

#### **STEP 3 (CONTINUED)**

a. Under the next menu option, 'NT1 5th Gen (Float), click 'Control Panel'.

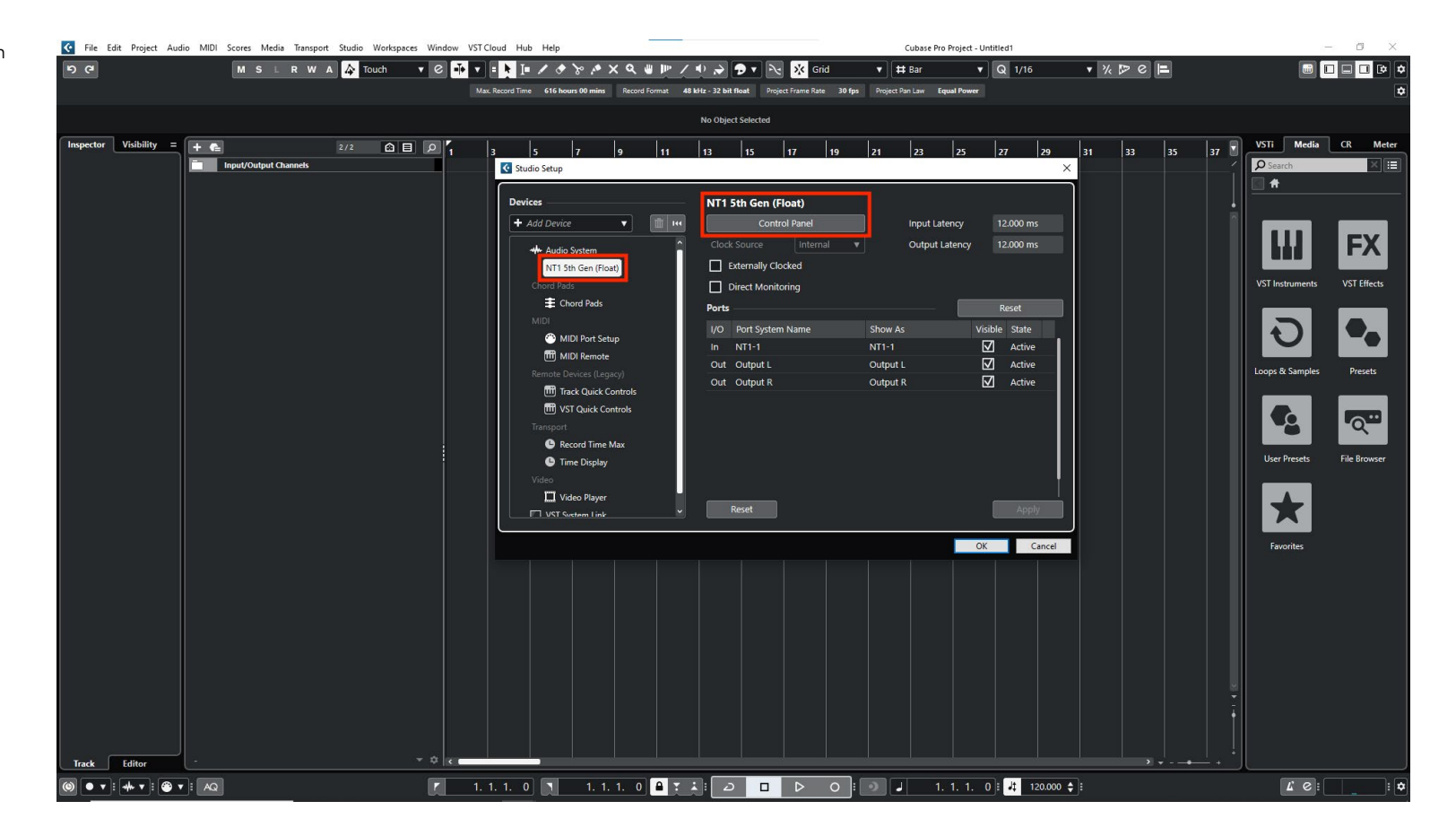

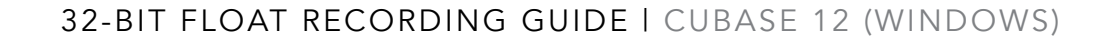

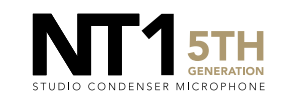

### **STEP 3 (CONTINUED)**

b. From the 'Output Device' dropdown, select your headphone output. In this menu, you can also adjust the input gain of your microphone as well as the buffer size. Lower the buffer size to reduce latency, but if you're hearing clicks, pops and digital noise, raise it until this disappears.

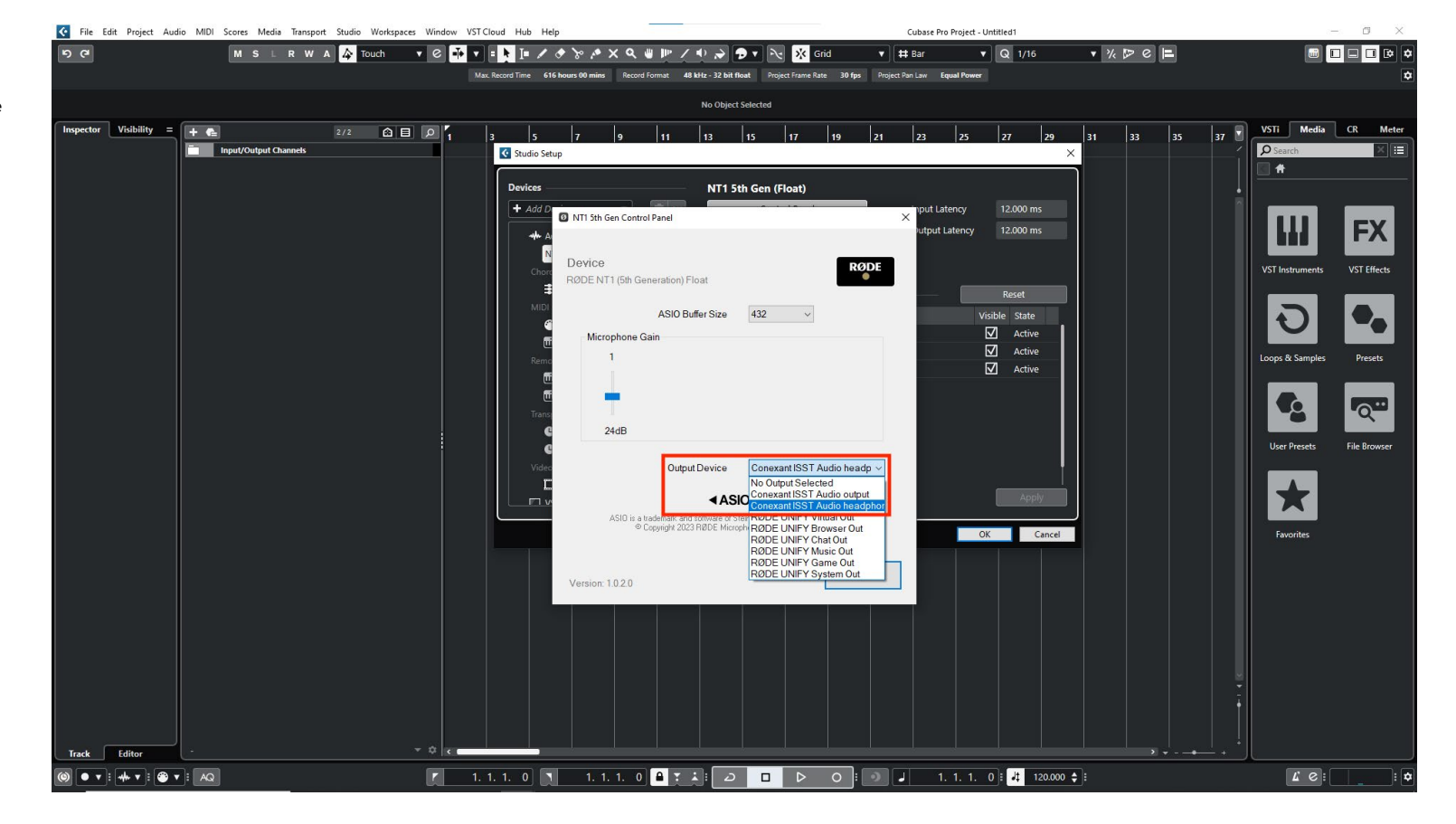

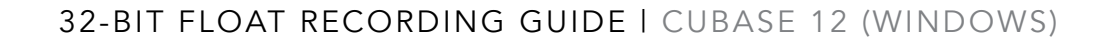

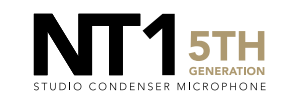

At the top of the screen, click 'Record Format'.

a. In the 'Project Setup' pop-up, click the Sample Rate dropdown and select your desired sample rate.

**NOTE:** You can select up to 192kHz, but most Windows computers have integrated sound cards that can't play back sample rates higher than 48kHz. This means that your audio will still be recorded at this incredibly high sample rate into your DAW, but you may not be able to monitor or play back this audio via headphones plugged into your device. We suggest recording at a standard 48Khz, unless your project specifically requires a higher sample rate.

 Beneath it, click the 'Bit Depth' dropdown and selected '32 bit float'

| C File Edit Project Audio MIDI Scores Media Transport Studio Workspaces | Window VST Cloud Hub Help          | <u> </u>                            | Cubase Pr                                   | ro Project - Untitled1    |                      | - 0 ×                       |
|-------------------------------------------------------------------------|------------------------------------|-------------------------------------|---------------------------------------------|---------------------------|----------------------|-----------------------------|
| ち C <sup>a</sup> M S L R W A 👉 Touch                                    | v e 👬 v = 🎽 = 🖊 🚸 🌾                | X Q @ № / Ф À 🗩 🕇                   | 💦 🔆 Grid 🔻 🛱 Bar                            | ▼ Q 1/16                  | ▼ ½ № e 🖿            |                             |
|                                                                         | Max. Record Time 616 hours 00 mins | Record Format 48 kHz - 32 bit float | Project Frame Rate 30 fps Project Pan Law E | Equal Power               |                      | ٩                           |
|                                                                         |                                    | No Object Selec                     | ted                                         |                           |                      |                             |
| Inspector Visibility = + C                                              |                                    |                                     | 47 40 21 22                                 | 25 27 20 2                | 1   22   25   27 🗐 🕅 | STi Media CR Meter          |
| Input/Output Channels                                                   |                                    | a 11 12 13                          | 17 19 21 25                                 |                           |                      | Search                      |
|                                                                         |                                    |                                     |                                             |                           |                      | #                           |
|                                                                         | C Project Setup                    |                                     |                                             | ×                         |                      |                             |
|                                                                         | Project Duration                   | P                                   | roject Ownershin                            |                           |                      | LU EX                       |
|                                                                         | Project Start Time                 | 00:00:00                            | Author Enter Name                           |                           |                      |                             |
|                                                                         | Project Duration                   | 00:10:00:00                         | Company Enter Company                       | $\exists        $         | v                    | ST Instruments VST Effects  |
|                                                                         |                                    |                                     |                                             |                           |                      |                             |
|                                                                         | Project Frame Rate                 | o                                   | ther Project Settings                       |                           |                      |                             |
|                                                                         | Project Frame Rate                 | 30 fps 🔻 S                          | tereo Pan Law Equal Powe                    | er 🔻                      |                      |                             |
|                                                                         | Ge                                 | Frame Rate from Video               | /olume Max. +6 dl                           | BV                        | La                   | ops & Samples Presets       |
|                                                                         |                                    |                                     |                                             |                           |                      |                             |
|                                                                         | Dicplay Format                     | Parr + Poatr -                      | ermode luning                               |                           |                      | <b>V2 I</b> Q <sup>22</sup> |
|                                                                         | Display Time Offset                | 00:00:00:00                         | IMT Depth 100.9                             | * *                       |                      | User Presets File Browser   |
|                                                                         | Display Bar Offset                 | 0 \$                                |                                             |                           |                      |                             |
|                                                                         |                                    | Pi                                  | roject Location                             |                           |                      | <b>.</b>                    |
|                                                                         | Record File Format                 |                                     |                                             |                           |                      |                             |
|                                                                         | Sample Rate                        | 48.000 kHz 🔻                        |                                             |                           |                      | Favorites                   |
|                                                                         | Bit Depth                          | 32 bit float 🔻                      | Show in Explo                               | prer                      |                      |                             |
|                                                                         | Record File Type                   | Wave File 🔻                         |                                             |                           |                      |                             |
|                                                                         |                                    |                                     | ОКС                                         | Cancel                    |                      |                             |
|                                                                         |                                    |                                     |                                             |                           |                      |                             |
|                                                                         |                                    |                                     |                                             |                           |                      |                             |
|                                                                         |                                    |                                     |                                             |                           |                      |                             |
|                                                                         |                                    |                                     |                                             |                           |                      |                             |
|                                                                         |                                    |                                     |                                             |                           |                      |                             |
| Track Editor                                                            | ~ \$ <                             |                                     |                                             |                           |                      |                             |
|                                                                         | r 1. 1. 1. 0 1 1. 1                | 1.0 🔒 T 🕹 🖂                         |                                             | . 1. 1. 0 : 🗸 120.000 🛟 : |                      | £ e :                       |

Exit the menu and create an audio track by navigating to 'Project' > 'Add Track' > 'Audio'.

a. Ensure 'NT1-1 (Mono)' is selected under the 'Audio Inputs' dropdown and click 'Add Track'.

| e visibility       | M S =                    | R W A A Touch |       | Max Record  | I I Contraction of the second second | אי איי איי איי איי איי איי איי איי איי | Record Format                                                                           | 48 kHz - 32 bit fk<br>No Object | oat Project F<br>Selected   | Grid<br>Frame Rate 30 fp: | Project Pan La | r V Equal Power | Q 1/16 | • 24 |       |          | VSTi Media                                                                                                    | •            |
|--------------------|--------------------------|---------------|-------|-------------|----------------------------------------------------------------------------------------------------|----------------------------------------|-----------------------------------------------------------------------------------------|---------------------------------|-----------------------------|---------------------------|----------------|-----------------|--------|------|-------|----------|----------------------------------------------------------------------------------------------------|--------------|
| spector Visibility | = + 🕞                    | 2/2 I         |       | Max. Record | a Time 616 hou                                                                                                    | 7                                      | Record Format                                                                           | 48 kHz - 32 bit fb<br>No Object | oat Project F<br>Selected   | Frame Rate 30 fp:         | Project Pan La | w Equal Power   |        |      |       |          | VSTi Media                                                                                                    | ¢            |
| spector Visibility | = + Ca<br>Input/Output C | 2/2 hannels   |       | 1 3         | 5                                                                                                    | 7                                      | 9 11                                                                                    | No Object                       | Selected                    |                           |                |                 |        |      |       |          | VSTi Media                                                                                                    |              |
| spector Visibility | = + C=<br>Input/Output C | 2/2 hannels   |       | 1 3         | 5                                                                                                    | 7                                      | 9 11                                                                                    | 13                              | 15 1                        | 11 <b> </b> 11/           |                |                 |        |      |       | <b>1</b> | VSTi Media                                                                                                    | <b>CD</b> 11 |
|                    |                          |               |       |             |                                                                                                    | 5                                      | Add Track<br>Add Track<br>Audio Inputs<br>Configuration<br>Audio Outpu<br>Name<br>Count | Audio<br>NT<br>ts Ste           | 1-1 (Mono)<br>mo<br>reo Out | / 19<br>                  |                | 3 25            |        | 2    | 33 35 |          | Coope & Samples Coope & Samples Coope & Sampl | CR Meler     |
| rack Editor        |                          |               |       |             |                                                                                                    |                                        |                                                                                         |                                 |                             |                           |                |                 |        |      |       |          |                                                                                                    |              |
|                    |                          |               | - ¢ 8 | <           |                                                                                                    |                                        |                                                                                         |                                 |                             |                           |                |                 |        |      |       | !        |                                                                                                    |              |

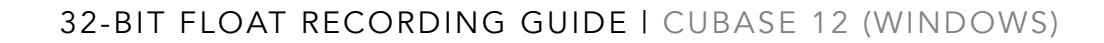

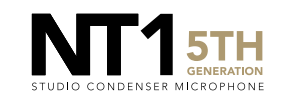

## **STEP 5 (CONTINUED)**

 Click on the 'Record Enable' and 'Monitor' buttons on your newly created track. You should now be able to monitor your NT1 5th Generation.

| File Edit Project Audi        | o MIDI Scores Media Transpo | ort Studio Workspace | s Window | VST Cloud H    | lub Help   |            |       |            |                |           |              |           |           | Cubase Pro | Project - Ur | ntitled1 |           |     |    |    |          | 10              | - 🛛 🗙        |
|-------------------------------|-----------------------------|----------------------|----------|----------------|------------|------------|-------|------------|----------------|-----------|--------------|-----------|-----------|------------|--------------|----------|-----------|-----|----|----|----------|-----------------|--------------|
| 5 (1                          | M S L R W                   | A 👍 Touch            | • 0 🖡    | <b>V E k I</b> | I= / 🔶     | % % X      | < Q 🖷 | ₩ /        | • > •          | •         | × G          | rid       | • #       | ‡ Bar      | •            | Q 1/16   |           | ▼ % | De | E  |          |                 |              |
|                               |                             |                      |          |                | me 615 hou | rs 59 mins |       | ormat 48 l | kHz - 32 bit f | loat Proj | ect Frame Ra | te 30 fps | Project P | Pan Law Eq | ual Power    |          |           |     |    |    |          |                 | \$           |
|                               |                             |                      |          |                |            |            |       |            | No Object      | Selected  |              |           |           |            |              |          |           |     |    |    |          |                 |              |
| Inspector Visibility =        | + 🛀                         | 3/3 🙆 🗐              |          | 3              | 5          | 7          | 9     | 11         | 13             | 15        | 17           | 19        | 21        | 23         | 25           | 27       | 29        | 31  | 33 | 35 | 37       | VSTi Media      | CR Meter     |
| ▼ Audio 01 → ⊘                | Input/Output Channels       |                      |          |                |            |            |       |            |                |           |              |           |           |            |              |          |           |     |    |    | —í       | D Search        | × 🖽          |
|                               |                             | RUM                  |          |                |            |            |       |            |                |           |              |           |           |            |              |          |           |     |    |    |          | •               |              |
| 0.00                          |                             |                      |          |                |            |            |       |            |                |           |              |           |           |            |              |          |           |     |    |    |          |                 |              |
| м <u>с</u>                    |                             |                      |          |                |            |            |       |            |                |           |              |           |           |            |              |          |           |     |    |    |          |                 | FX           |
|                               |                             |                      |          |                |            |            |       |            |                |           |              |           |           |            |              |          |           |     |    |    |          |                 |              |
| +) Left - Stereo In           |                             |                      |          |                |            |            |       |            |                |           |              |           |           |            |              |          |           |     |    |    |          | VST Instruments | VST Effects  |
| No Extension                  |                             |                      |          |                |            |            |       |            |                |           |              |           |           |            |              |          |           |     |    |    |          |                 |              |
|                               |                             |                      |          |                |            |            |       |            |                |           |              |           |           |            |              |          |           |     |    |    |          | Ð               |              |
| Irack Versions                |                             |                      |          |                |            |            |       |            |                |           |              |           |           |            |              |          |           |     |    |    |          | Loops & Samples | Presets      |
| Equalizer:                    |                             |                      |          |                |            |            |       |            |                |           |              |           |           |            |              |          |           |     |    |    |          |                 |              |
| ► Inserts                     |                             |                      |          |                |            |            |       |            |                |           |              |           |           |            |              |          |           |     |    |    |          | 6               | <b>6</b>     |
| ► Sends                       |                             |                      |          |                |            |            |       |            |                |           |              |           |           |            |              |          |           |     |    |    |          | -               | ų            |
| ► Fader                       |                             |                      |          |                |            |            |       |            |                |           |              |           |           |            |              |          |           |     |    |    |          | User Presets    | File Browser |
| ► Quick Controls              |                             |                      |          |                |            |            |       |            |                |           |              |           |           |            |              |          |           |     |    |    |          |                 |              |
| \$                            |                             |                      |          |                |            |            |       |            |                |           |              |           |           |            |              |          |           |     |    |    |          | X               |              |
|                               |                             |                      |          |                |            |            |       |            |                |           |              |           |           |            |              |          |           |     |    |    |          | Favorites       |              |
|                               |                             |                      |          |                |            |            |       |            |                |           |              |           |           |            |              |          |           |     |    |    |          |                 |              |
|                               |                             |                      |          |                |            |            |       |            |                |           |              |           |           |            |              |          |           |     |    |    |          |                 |              |
|                               |                             |                      |          |                |            |            |       |            |                |           |              |           |           |            |              |          |           |     |    |    |          |                 |              |
|                               |                             |                      |          |                |            |            |       |            |                |           |              |           |           |            |              |          |           |     |    |    |          |                 |              |
|                               |                             |                      |          |                |            |            |       |            |                |           |              |           |           |            |              |          |           |     |    |    |          |                 |              |
|                               |                             |                      |          |                |            |            |       |            |                |           |              |           |           |            |              |          |           |     |    |    | 8        |                 |              |
|                               |                             |                      |          |                |            |            |       |            |                |           |              |           |           |            |              |          |           |     |    |    | Ī        |                 |              |
|                               |                             |                      |          |                |            |            |       |            |                |           |              |           |           |            |              |          |           |     |    |    |          |                 |              |
| Track Editor                  | -                           |                      | - ¢ (c)  |                |            |            |       |            |                |           |              |           |           |            |              |          |           |     |    |    | <u> </u> |                 |              |
| (i) • • : +• • : <b>(i)</b> • | I AQ                        |                      | r        | 1. 1. 1.       | 0          | 1. 1.      | 1. 0  | A 7 2      | <u>د</u> :     |           |              | 0         | 0         | 1.         | 1. 1. (      |          | 120.000 👙 | 1   |    |    |          | 6               | : *          |

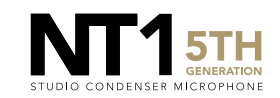

Click on the 'Record' button at the bottom centre of the screen to begin recording your performance. Hit 'Stop' to end your recording.

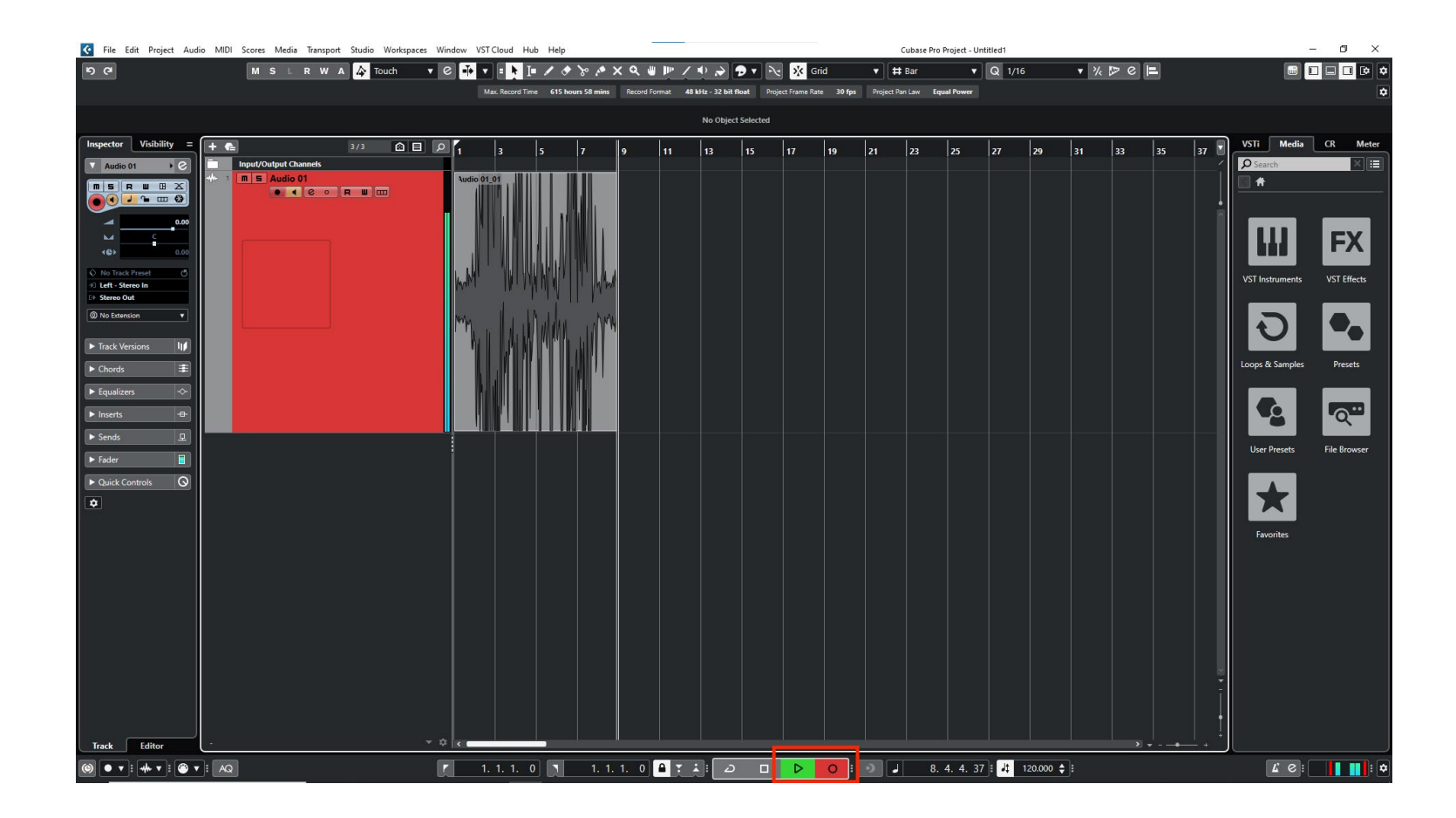

![](_page_9_Picture_3.jpeg)

![](_page_9_Picture_4.jpeg)

If your audio clipped while recording, rather than having to re-record the track, you can simply adjust it afterwards to the appropriate level. This is the key benefit of 32-bit float recording. To do this, click the 'Arrow' tool at the top of the screen and then click-and-drag the box in the centre of your recording to lower its volume until the peaks sit below the upper limit of the track, restoring the previously 'clipped' audio.

**NOTE:** This post-recording gain adjustment can also be applied to tracks that are too quiet by following the same process.

![](_page_10_Figure_3.jpeg)

![](_page_10_Picture_4.jpeg)